## Import danych osobowych z SIO

Aby wprowadzić dane osobowe z SIO należy:

1. Wybrać z menu głównego pozycję Zdający<sup>1</sup>, a następnie Zgłaszanie zdających w oddziałach<sup>2</sup>.

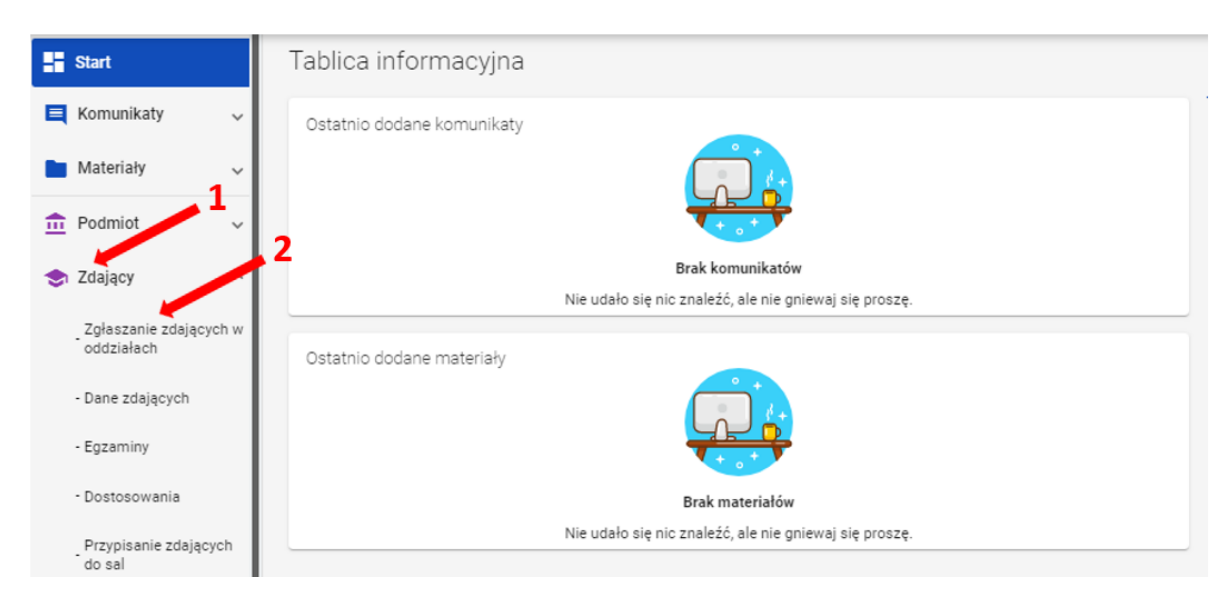

2. Kliknąć przycisk *Importuj uczniów z SIO*<sup>3</sup> lub *Importuj z SIO*<sup>4</sup> rozpoczynając proces importu danych osobowych

| Start                                | Lista oddziałów: 1                               | Oddział: A Edycja numerów Dodawanie deklaracji Dodaj zdającego USUN oddział |
|--------------------------------------|--------------------------------------------------|-----------------------------------------------------------------------------|
| 🔲 Komunikaty 🗸 🗸                     | DODAJ ODDZIAŁ                                    |                                                                             |
| 📘 Materiały 🗸 🗸                      | IMPORTUJ UCZNIÓW Z SIO                           | <b>←−−−</b> 3                                                               |
| 🏦 Podmiot 🗸                          | Oznaczenie Liczba Liczba<br>zdających deklaracji |                                                                             |
| 📚 Zdający 🔷 🔨                        | A 0 0                                            |                                                                             |
| Zgłaszanie zdających w<br>oddziałach |                                                  | 4                                                                           |
| - Dane zdających                     |                                                  | Nie ma jeszcze zdających w tym oddziale. Kliknij aby<br>zajmportować z SIO. |
| - Egzaminy                           |                                                  | IMPORTUJ Z SIO                                                              |
| - Dostosowania                       |                                                  | DODAJ ZDAJĄCEGO                                                             |
| Przypisanie zdających                |                                                  |                                                                             |

Pojawi się formularz *Import zdających do oddziałów w SIOEO* z danymi zdających w SIO, z podziałem na oddziały. Rozwinięty jest widok pierwszego oddziału. Można rozwijać widok oddziałów, klikając w strzałkę <sup>5</sup>.

| ⊢ Import zdających do oddziałów w SIOEO | ×            |
|-----------------------------------------|--------------|
| A<br>Zdających: 6                       | 5            |
|                                         | ANULUJ DODAJ |

Przy imporcie, zdający zostają przypisani w SIOEO do oddziałów o takich samych oznaczeniach jak w SIO. Jeżeli w SIOEO nie ma oddziałów o takim oznaczeniu to zostają one

automatycznie utworzone.

Na tym etapie można zadecydować o zmianie oddziału dla poszczególnych zdających. Zmianę można wykonać indywidualnie klikając w strzałkę w rekordzie danych zdającego

i wybierając odpowiedni oddział z listy <sup>6</sup>, albo zbiorczo dla całego oddziału <sup>7</sup>. Warunkiem dokonania zmiany jest wcześniejsze wprowadzenie odpowiedniego oznaczenia

oddziału w SIO.

| · Przypisz zdaja<br>A                          | ących do oddziału —                                                     | •                                                                        |                                           |                      |                   |      |                                 |                     |
|------------------------------------------------|-------------------------------------------------------------------------|--------------------------------------------------------------------------|-------------------------------------------|----------------------|-------------------|------|---------------------------------|---------------------|
| Imię                                           | Drugie imię                                                             | Nazwisko                                                                 | PESEL                                     | Miejsce<br>urodzenia | Data<br>urodzenia | Płeć | Oznacze<br>oddziału<br>- Wyczyś | nie<br>w 6          |
| Adrian                                         |                                                                         | Ambroziak                                                                | 06290946817                               |                      |                   |      | A                               |                     |
| Bartosz                                        |                                                                         | Bukowski                                                                 | 06300766738                               |                      |                   |      | А                               | •                   |
| Dariusz                                        |                                                                         | Drzewiecki                                                               | 06242774479                               |                      |                   |      | 7                               | •                   |
| Ewolina                                        |                                                                         | Ekiart                                                                   | 060/1001105                               |                      |                   |      | ٨                               | -                   |
|                                                |                                                                         |                                                                          |                                           |                      |                   |      |                                 | <b>1</b>            |
| u i o ndri ć tr                                |                                                                         | aliana De de 18                                                          |                                           |                      |                   |      | ANULUJ                          | DODAJ               |
| twierdzić Imp<br>Import z<br>A<br>Zdających: 6 | oort danych przycis<br>zdających d                                      | skiem <i>Dodaj <sup>8</sup>.</i><br>O oddział                            | ów w SIOE                                 | 0                    |                   |      | ANULUJ                          | DODAJ<br>×          |
| wierdzić Imp<br>Import z<br>A<br>Zdających: 6  | oort danych przycie<br>zdających d                                      | skiem <i>Dodaj <sup>8</sup>.</i><br>O oddział                            | ów w SIOE                                 | 0                    |                   |      | ANULUJ<br>8<br>ANULUJ           | DODAJ<br>~<br>DODAJ |
| wierdzić Imp<br>Import z<br>A<br>Zdających: 6  | oort danych przycis<br>zdających d                                      | skiem <i>Dodaj <sup>8</sup>.</i><br><b>o oddział</b><br>tanie potwierdz  | ów w SIOE                                 | <b>O</b>             |                   |      | ANULUJ<br>8<br>ANULUJ           | DODAJ<br>V<br>DODAJ |
| wierdzić Imp<br>Import z<br>A<br>Zdających: 6  | oort danych przycis<br>zdających d<br>nana operacja zost<br>zzniów z Sl | skiem <i>Dodaj</i> <sup>8</sup> .<br><b>o oddział</b><br>tanie potwierdz | ów w SIOE<br>ona komunikaten<br>egł pomyś | o<br>n:<br>ślnie     | ОК                |      | ANULUJ<br>ANULUJ                | DODAJ<br>V<br>DODAJ |

w systemie SIO zostali już dodani do oddziałów w SIOEO.

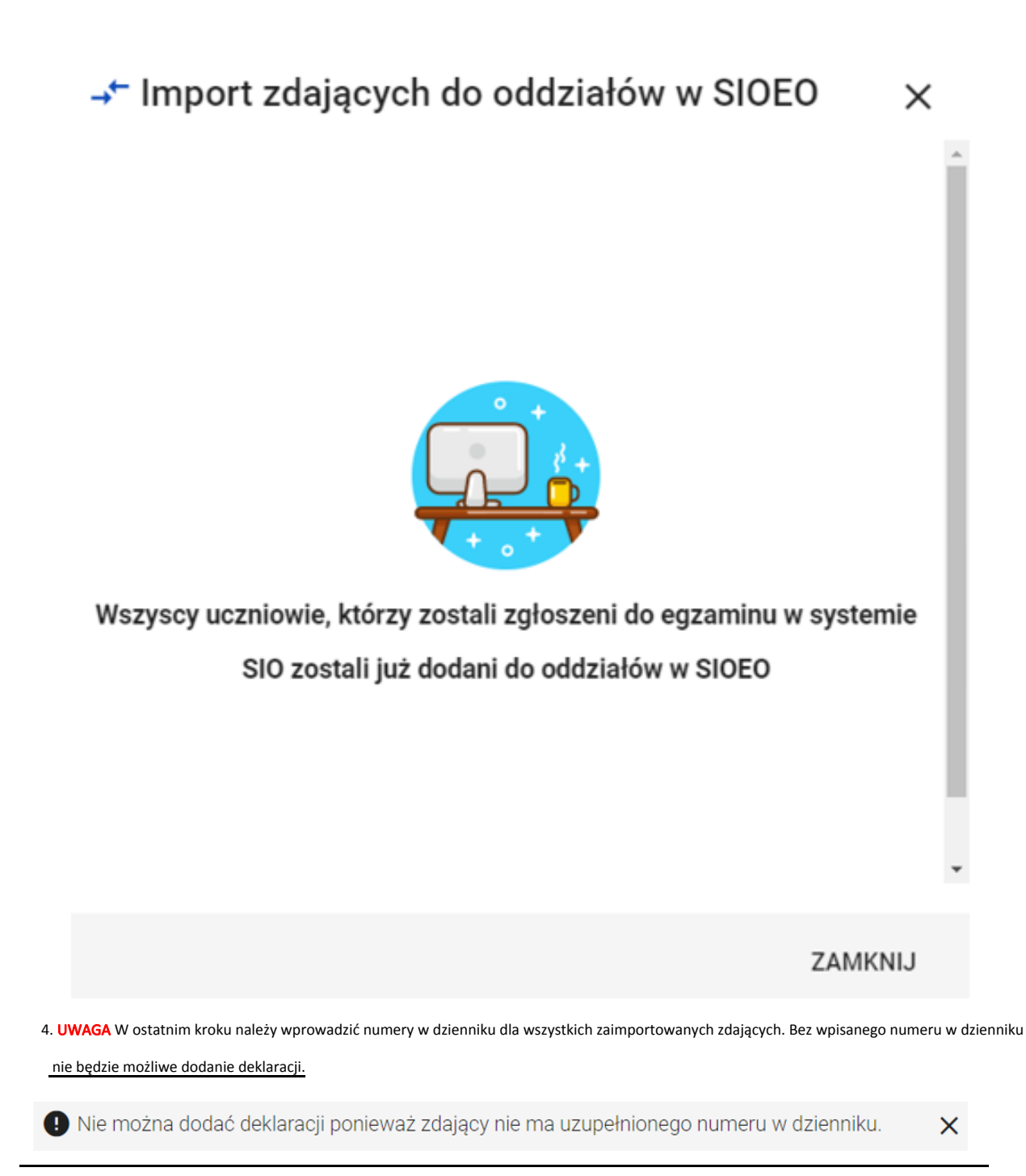